## Instructivo - Portal de pagos UBA

SEUBE - Facultad de Filosofía y Letras UBA

Para poder realizar el pago correspondiente a un curso o diplomatura de la SEUBE debés realizar los siguientes pasos:

## 1. Iniciar sesión / registrarse

- a. Si tenes un usuario en la página, tenés que iniciar sesión aca: portalpagos.uba.ar/login
- b. Si no tenés usuario en la página, tenes que crear un usuario y registrarte. El procedimiento es muy sencillo, tenés que completar tus datos acá: portalpagos.uba.ar/register

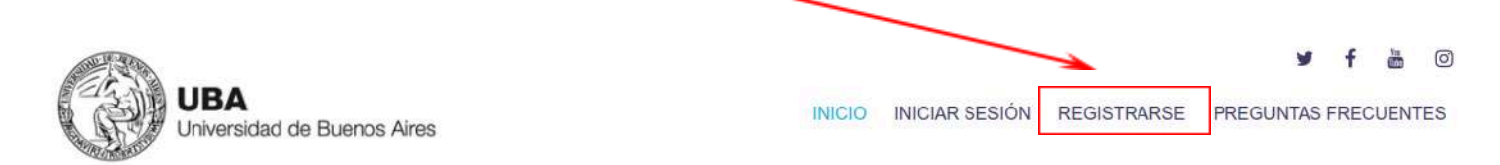

| ¿No tenés usuario? Ingresá en<br>¿Tenés algún problema con el<br>https://serviciosdigitales.uba.ar<br>@ El número de Cuil posee 11 d | registrarse ¿Olvidaste tu co<br>pago, comprobante o login?<br>dígitos y debe comenzar con 27 | ntraseña? Resetear contrase<br>Carganos tu ticket desde<br>7, 24, 23 o 20. |
|----------------------------------------------------------------------------------------------------|----------------------------------------------------------------------------------------------|----------------------------------------------------------------------------|
| Tipo documento                                                                                                    | Seleccionar                                                                                  | ~                                                                          |
|                                                                                                    |                                                                                              |                                                                            |

2

## 2. Acceder a la sección de Extensión de Filosofía y Letras

Para poder acceder hay que ir al "Inicio" y hacer click en el botón "Pagar Facultad de Filosofía - Extensión": -

Pagar Facultad de Filosofía - Extensión

3. En la página "Filosofía - Extensión" vas a poder seleccionar el curso / taller / seminario / diplomatura que quieras cursar

|       | Nombre:                      |   |
|-------|------------------------------|---|
|       |                              |   |
|       | Apellido:                    |   |
| 1 5 5 |                              |   |
|       | Email:                       |   |
|       |                              |   |
|       | Teléfono:                    |   |
|       |                              |   |
|       | Dependencia:                 |   |
|       | Selectionar                  | ~ |
|       | ΤΙρα:                        |   |
|       | CUIL                         | ~ |
|       | Número:                      |   |
|       |                              |   |
|       | Tipo de concepto:            |   |
|       | Seleccionar tipo de concepto | ~ |

- Tenés que buscar "dependencia" y seleccionar la opción de "Facultad de Filosofía y Letras".

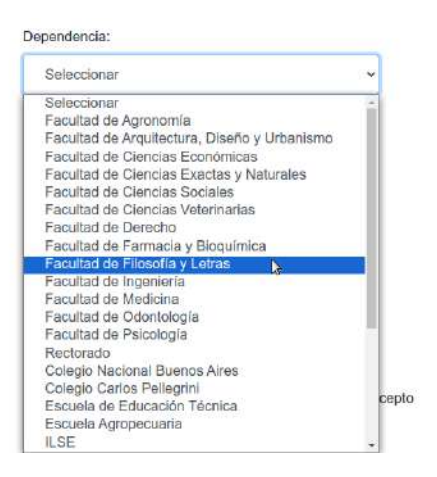

- Después, en "tipo de concepto" podés elegir el curso/diplomatura que querés abonar.
- Por último, vas a tener que elegir el "concepto" de acuerdo la matrícula/arancel correspondiente y hacer click en "Pagar"

## 4. Pago

- Te van a aparecer dos opciones, pago con código QR o con tarjeta:

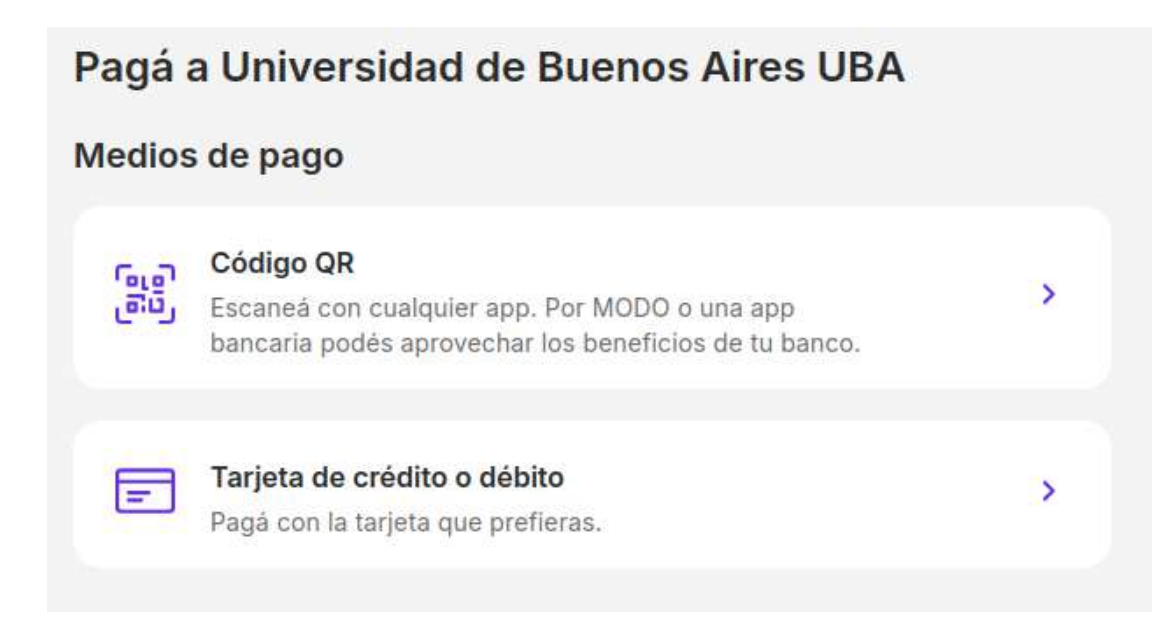

Podés seleccionar la opción que quieras, ¡recordá descargar el comprobante de pago!

Por cualquier consulta escribinos a seube@filo.uba.ar